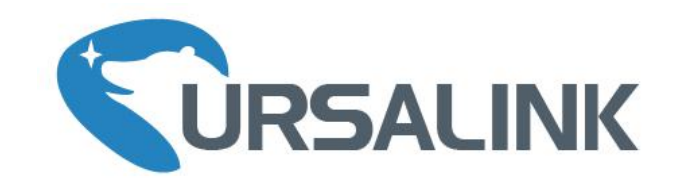

## UR72 & UR75

# 工业路由器 快速安装手册

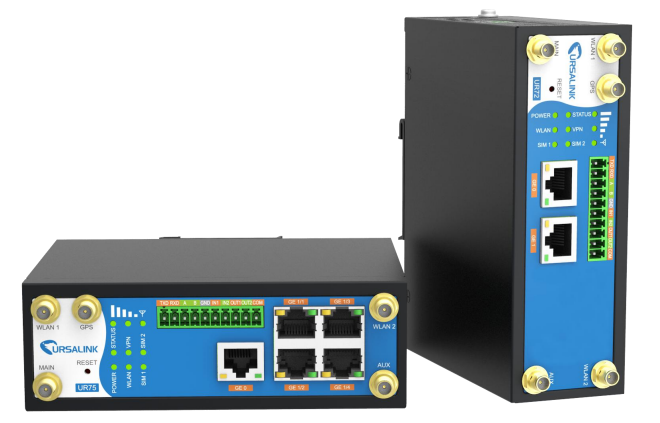

厦门星纵物联科技有限公司

## 关于手册

本手册介绍了如何安装 UR72/UR75 以及如何登录配置界面进行网络连接配置。详细配置请参阅 UR72/UR75 用户使用手册。

## 相关文档

| 文档               | 描述                                      |
|------------------|-----------------------------------------|
| UR72/UR75 规格书    | 介绍了 UR72/UR75 工业路由器的参数规格。               |
| UR72/UR75 用户使用手册 | 介绍了如何登录 UR72/UR75 工业路由器的配置界面及如何配置 所有参数。 |

相关文档可查阅星纵物联官方网站: <u>http://www.ursalink.com</u>

## 产品符合性声明

UR72&UR75 符合 CE, FCC 和 RoHS 认证的基本要求和其他相关规定。

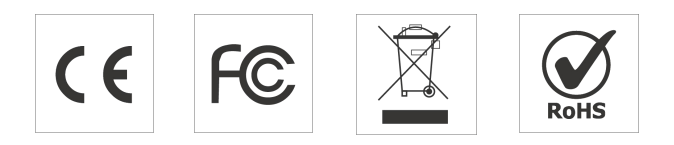

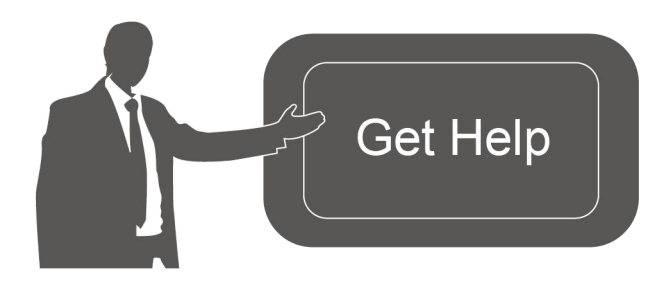

如需帮助,请联系 星纵物联技术支持: 邮箱: support@ursalink.com 电话: 86-592-5023060 传真: 86-592-5023065

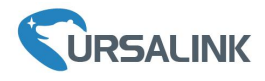

#### 1. 包装清单

安装 UR72/UR75 路由器前,请检查产品包装盒内是否包含以下物品。

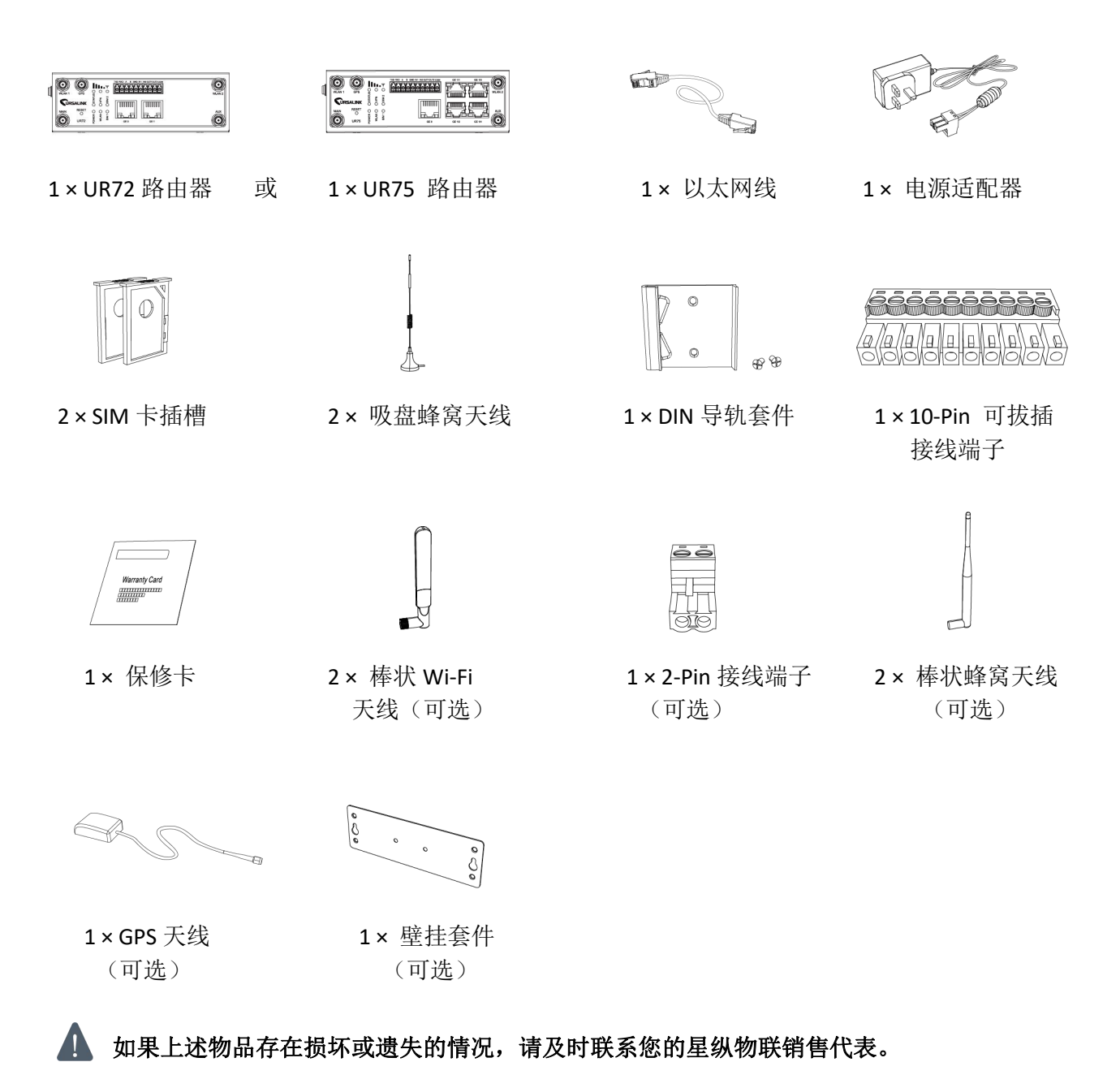

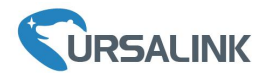

**2.** 硬件介绍

#### 2.1 概述

A. 前面板

#### <u>UR72 前面板</u>

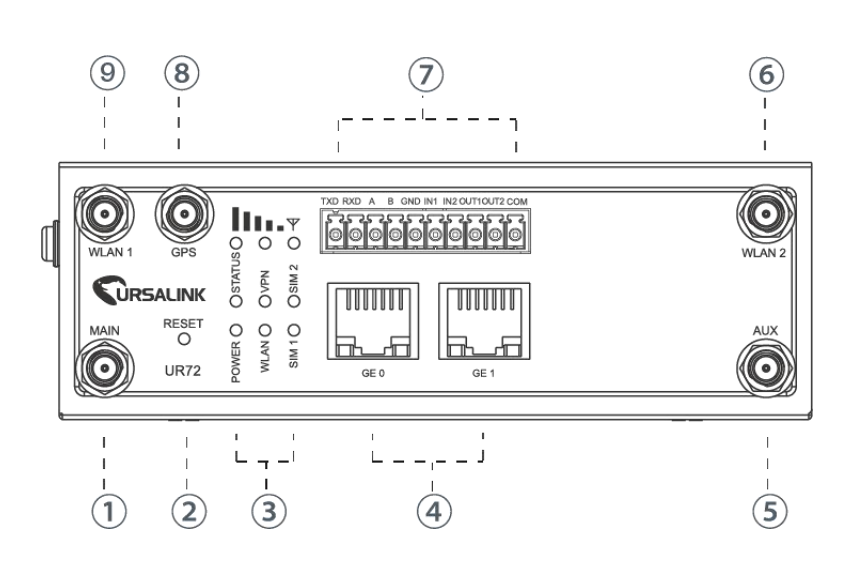

#### UR75 前面板

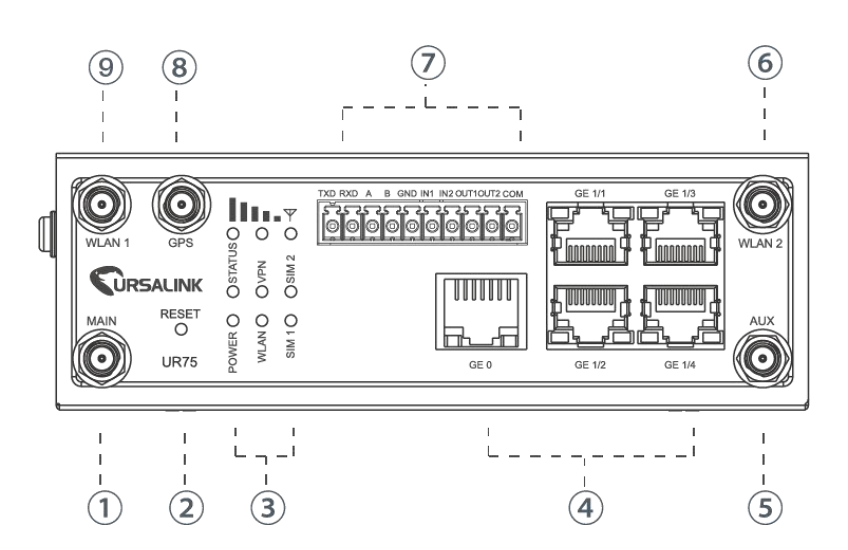

- ① 主蜂窝天线接口
- ② 针孔式复位按钮
- ③ LED 指示灯区域
   POWER: 电源指示灯
   STATUS: 状态指示灯
   WLAN: Wi-Fi 指示灯
   VPN: VPN 指示灯
   SIM 1: SIM 1 状态指示灯
   SIM 2: SIM 2 状态指示灯
   Y: 信号强度指示灯
- ④ 以太网口及指示灯 橙色指示数据传输;绿色指示网口速率
- ⑤ 辅助天线接口
- ⑥ WLAN 2: Wi-Fi 天线接口 2
- ⑦ 串口& I/O
- ⑧ GPS: GPS 天线接口
- ⑨ WLAN 1: Wi-Fi 天线接口 1
- ① 主蜂窝天线接口
- ② 针孔式复位按钮
- ③ LED 指示灯区域
   POWER: 电源指示灯
   STATUS: 状态指示灯
   WLAN: Wi-Fi 指示灯
   VPN: VPN 指示灯
   SIM 1: SIM 1 状态指示灯
   SIM 2: SIM 2 状态指示灯
   Y: 信号强度指示灯
- ④ 以太网口指示灯橙色指示数据传输;绿色指示网口速率
- ⑤ 辅助天线接口
- ⑥ WLAN 2: Wi-Fi 天线接口 2
- ⑦ 串口 & I/O
- ⑧ GPS: GPS 天线接口
- ⑨ WLAN 1: Wi-Fi 天线接口 1

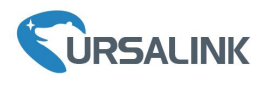

B. 左侧面板

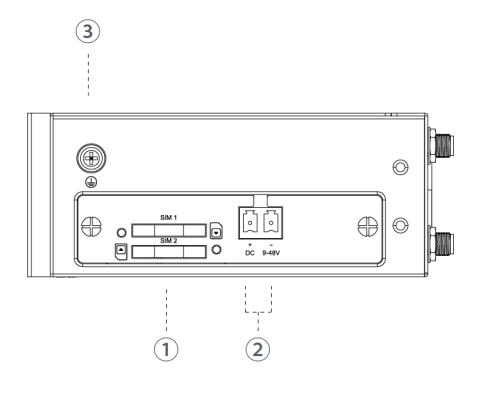

- SIM 卡插槽
- ② 电源接口
- ③ 接地螺柱

## 2.2 尺寸(单位:毫米)

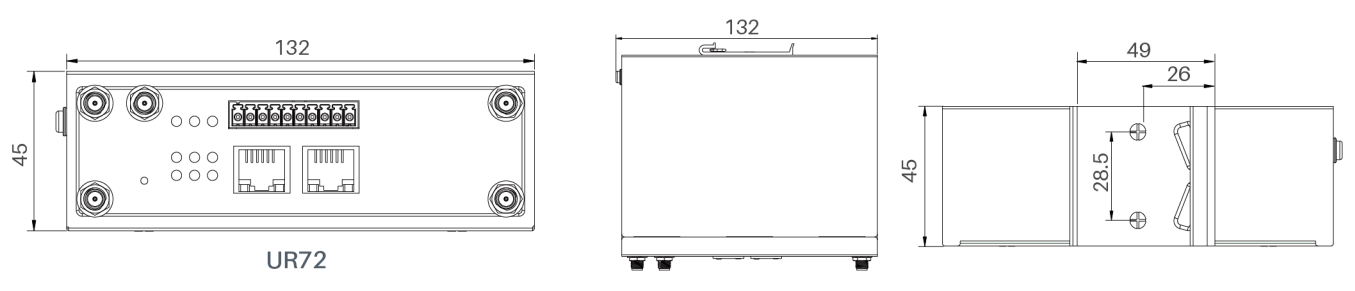

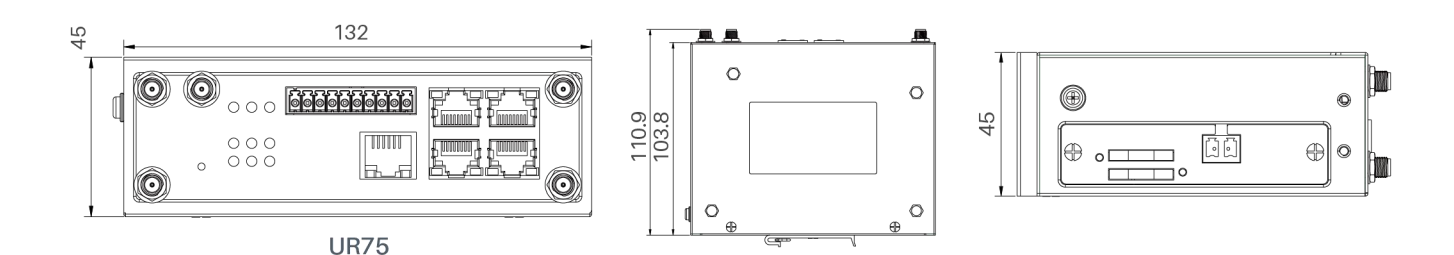

2.3 引脚

B

(1)

(H)

(1)

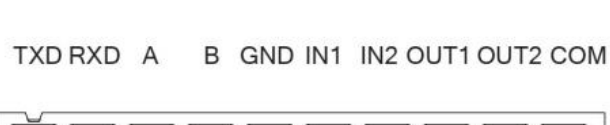

(1)

(H)

(1)

(H)

引脚 描述 **RS232 RS485** DI DO 发送数据 1 TXD -----------接收数据 2 RXD ---------3 Data + ----А ------4 Data ----В ------5 信号地 GND ----GND ---6 ----IN1 数字输入1 ------数字输入2 7 IN2 -----------数字输出1 8 OUT1 ----------数字输出 2 9 OUT2 ----------数字输出接地 10 COM ---------

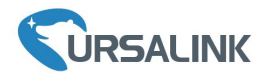

| V+ V- | 引脚 | 描述 |
|-------|----|----|
|       | 11 | 正极 |
|       | 12 | 负极 |
|       |    |    |

## 2.4 LED 指示灯

| LED          | 指示             | 状态   | 描述                              |  |  |  |
|--------------|----------------|------|---------------------------------|--|--|--|
|              | 中观市大           | 亮    | 电源已连接                           |  |  |  |
| POWER        | 电源认态           | 灭    | 电源已断开                           |  |  |  |
|              |                | を見たて | 常亮:系统启动中                        |  |  |  |
| STATUS       | 系统状态           | 绿灯   | 缓慢闪烁:系统正常工作中                    |  |  |  |
|              |                | 红灯   | 系统出错                            |  |  |  |
|              |                | 绿灯   | VPN 已连接                         |  |  |  |
| VPN          | VPN <b>认</b> 念 | 灭    | VPN 未连接                         |  |  |  |
|              |                | 纪小工  | 常亮: Wi-Fi 已启用                   |  |  |  |
| WLAN (Wi-Fi) | WLAN 状态        | 练灯   | 缓慢闪烁:正在通过 Wi-Fi 发送或接收数据         |  |  |  |
|              |                | 灭    | Wi-Fi 未启用                       |  |  |  |
|              |                | 灭    | SIM1 或 SIM2 正在注册或注册失败(或 SIM 卡未插 |  |  |  |
|              |                |      | 入)                              |  |  |  |
| SIM1/SIM2    | SIM 卡状态        | 绿灯   | 缓慢闪烁: SIM1 或 SIM2 已经成功注册并准备拨号   |  |  |  |
|              |                |      | 快速闪烁: SIM1 或 SIM2 已经成功注册,正在拨号   |  |  |  |
|              |                |      | 常亮: SIM1 或 SIM2 已经成功注册和拨号       |  |  |  |
|              |                | 灭    | 没有信号                            |  |  |  |
|              |                |      | 亮/灭/灭:信号强度 1-10 ASU(信号强度弱,请检    |  |  |  |
|              |                |      | 查天线是否安装正确,或将天线移动到能获取良好          |  |  |  |
| III.v        | 信号 1/2/3       | 经收   | 信号的位置)                          |  |  |  |
|              |                | 练人   | 亮/亮/灭: 信号强度 11-20 ASU           |  |  |  |
|              |                |      | (平均信号强度)                        |  |  |  |
|              |                |      | 亮/亮/亮:信号强度 21-31 ASU (信号强)      |  |  |  |

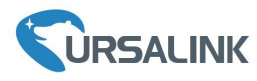

## 2.5 复位按钮

| 고부 역당 | 描述      |                    |  |  |  |  |
|-------|---------|--------------------|--|--|--|--|
| 切肥    | LED 灯状态 | 动作                 |  |  |  |  |
| 舌白    | 闪烁      | 按住复位按钮 5 到 15 秒左右。 |  |  |  |  |
| 里口    | 绿色常亮    | 松开按钮等待路由器重启。       |  |  |  |  |
|       | 闪烁      | 按住复位按钮超过15秒。       |  |  |  |  |
| 恢复出厂  | 绿色常亮 →  | 松开按钮并等待。           |  |  |  |  |
| 设置    | 快速闪烁    |                    |  |  |  |  |
|       | 灭 →闪烁   | 路由器恢复为出厂设置。        |  |  |  |  |

## 2.6 以太网口指示灯

| 指示灯                 | 状态 | 描述          |
|---------------------|----|-------------|
|                     | 亮  | 已连接         |
| 链路指示灯(橙色)           | 闪烁 | 正在传输数据      |
|                     | 灭  | 未连接或连接断开    |
| · 油 南 比 二 灯 ( 归 舟 ) | 亮  | 1000Mbps 模式 |
| 坯平佰小灯(绿巴)           | 灭  | 100Mbps 模式  |

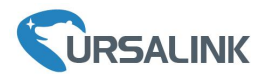

## **3.** 硬件安装

## 环境需求

- 供电电压: 9-48 VDC
- 功耗: UR72 空闲状态 3.3W,通信状态(峰值) 5.8 W UR75 空闲状态 4.0W,通信状态(峰值) 6.7 W
- 工作温度: -40°C 到 70°C
- 相对湿度: 25℃下 0%到 95% (无凝结)

## 3.1 SIM 卡/Micro SD 卡/SSD 安装

#### 3.1.1 SIM 卡安装

A. 按下路由器前面板的黄色按钮, 可以看到 SIM 卡插槽直接弹出。

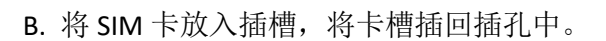

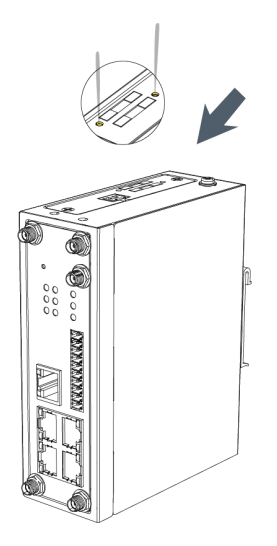

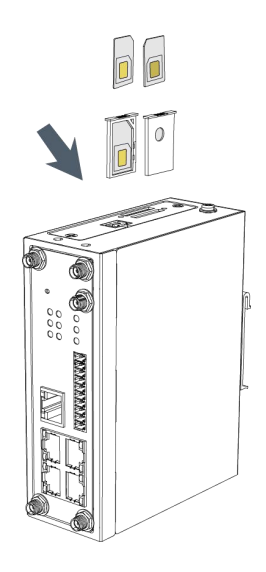

## 3.1.2 Micro SD 卡安装

A. 拧开路由器左侧挡板的螺丝,将挡板取下。

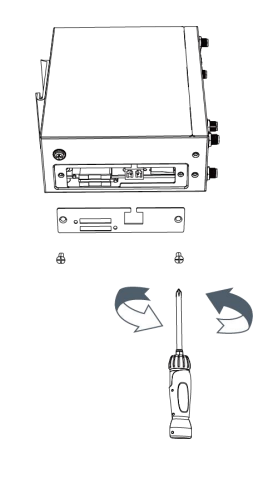

B. 插入 Micro SD 卡。

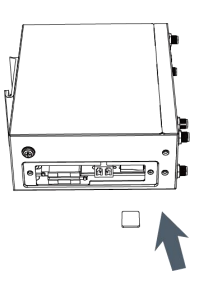

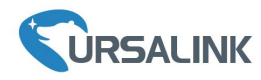

C. 将侧盖装回路由器并拧紧螺丝。

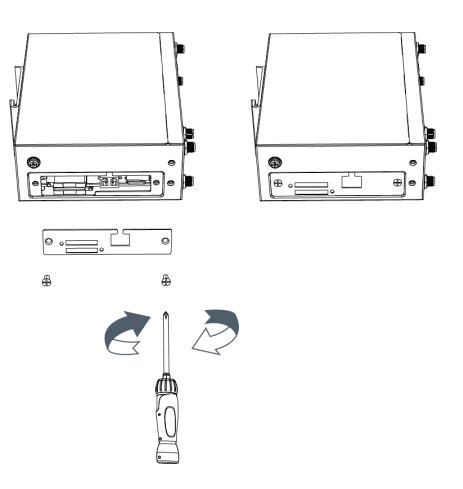

## 3.1.3 SSD 安装

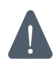

安装 SSD 前请拔下电源。

A. 拧开外壳的螺丝并拆下外壳。

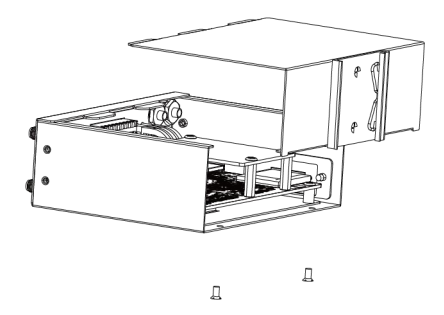

B. 拧开主板螺栓,找到主板背面的插口,插入 SSD。

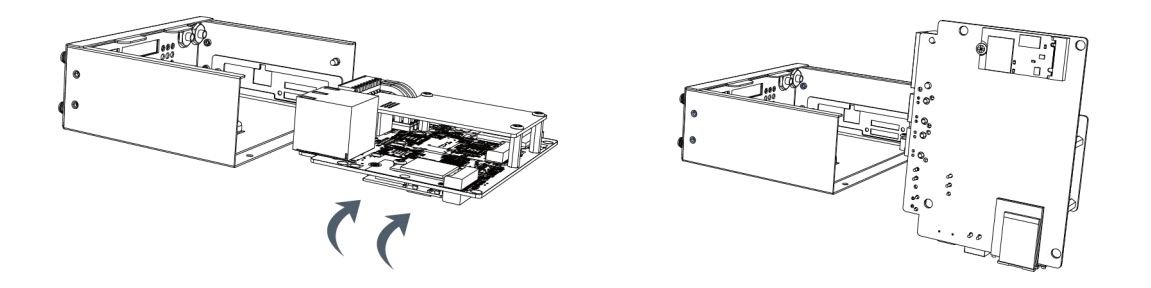

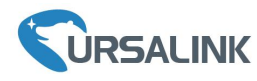

C. 将主板螺栓拧紧,盖上外壳。

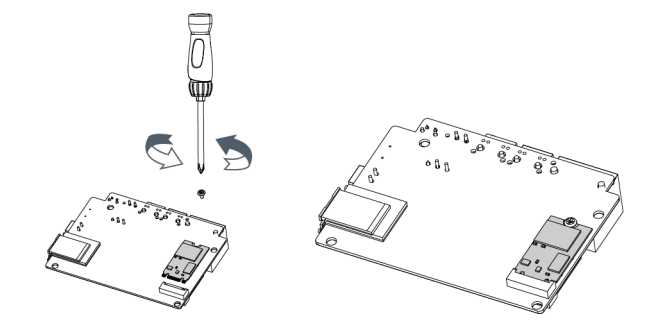

## 3.2 天线安装

将对应的天线旋进天线接口。蜂窝天线应安装在蜂窝信号良好的地方。

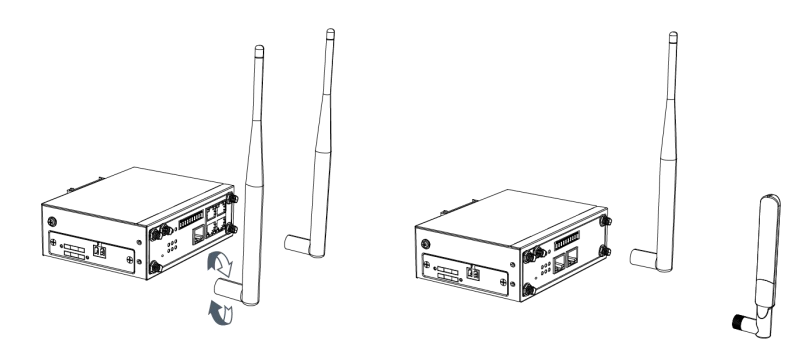

#### 3.3 将路由器与电脑连接

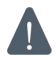

请将电脑直接连接到 UR75 的 GE1/1-GE1/4 网口或 UR72 的 GE1 网口。

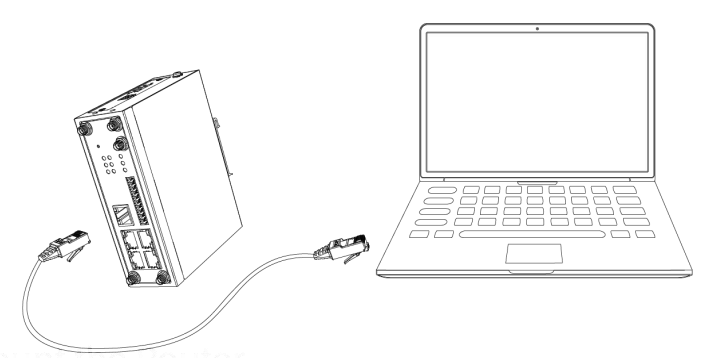

#### 3.4 安装路由器

路由器支持水平桌面放置、壁挂式安装或 DIN 导轨式安装。

## 3.4.1 壁挂式安装(单位:毫米)

使用 2 颗 M3 × 6 平头十字槽 H 型螺钉将壁挂套件固定在路由器上, 然后使用 2 颗 M3 的干壁钉将壁挂 套件连同路由器固定到墙面上。

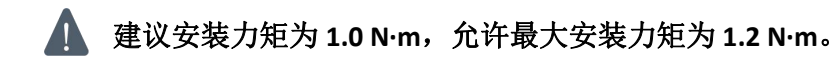

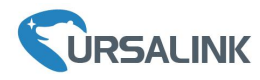

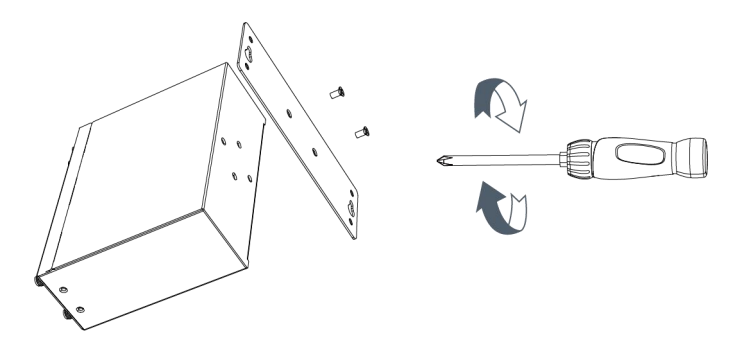

## 3.4.2 DIN 导轨式安装(单位:毫米)

使用 2 颗 M3 × 6 平头十字槽 H 型螺钉将 DIN 导轨固定到路由器上,然后将导轨安装到支架上。请注意选择一个标准的支架。

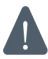

建议安装力矩为 1.0 N·m,允许最大安装力矩为 1.2 N·m。

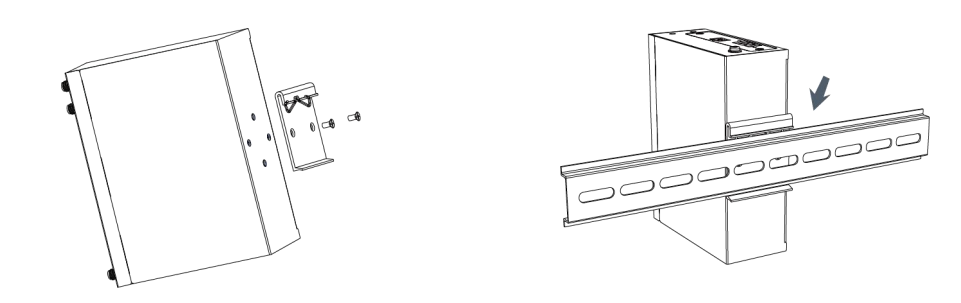

## 3.5 电源线接入

- A. 从路由器中取出接线端子并拧松接线端子的螺栓。
- B. 将电源线插入接线端子后拧紧螺栓。

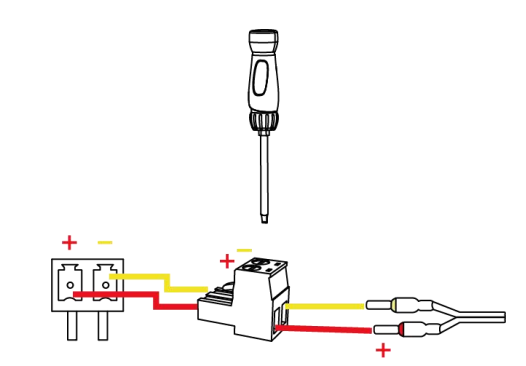

| 颜色 | 极性 |
|----|----|
| 红色 | +  |
| 黄色 | -  |

电源线反接将导致路由器无法启动,请根据极性将电源线插入正确的孔中。

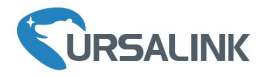

## 3.6 接地保护安装

- A. 拆下接地螺帽。
- B. 将机柜接地线的接地环套在接地螺柱上, 然后拧紧接地螺帽。

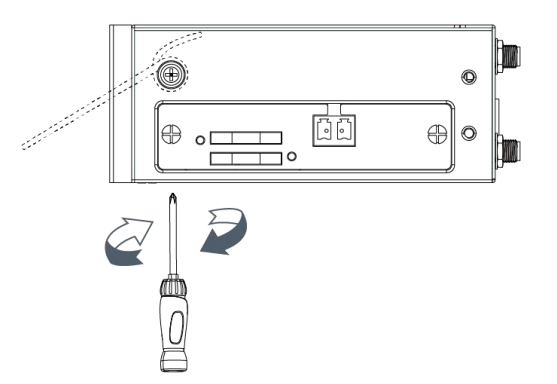

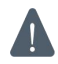

使用路由器时必须将路由器接地,请根据工作环境将地线连接到接地螺柱上。

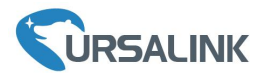

## 4. 配置 PC 的 IP 地址

请选择 UR75 中 GE1/1-GE1/4 的任一网口或 UR72 的 GE1 与 PC 直接连接, PC 可选择自动获得 IP 地址或 手动填写 IP 地址。以下步骤以 Windows 10 操作系统为例。

(注意:由于远程访问在默认情况下是禁用的,如果您将 PC 连接到路由器的 GEO 将无法访问路由器 配置界面,必须先启用远程访问功能)

|                                    |                                                       | ■ 所有控制面板项 ← → 、 个  ◆ 一 → 、 | 所有控制国板项   | - ロ X<br>× む 接張控制面板 ク                    |
|------------------------------------|-------------------------------------------------------|----------------------------|-----------|------------------------------------------|
| = 図 □ ⊕ 祥品篇 ∨                      |                                                       | 调整计算机的设置                   |           | 查看方式: 大图标 🔻                              |
|                                    |                                                       |                            | TE KTALGE |                                          |
|                                    |                                                       |                            | UPr33     | <ul> <li>(N)</li> <li>(大据管理器)</li> </ul> |
| Li a frinjili fix<br>Hostor        |                                                       | 🚱 轻松使用设置中心                 | 🔊 区域      | 任务栏和导航                                   |
|                                    |                                                       | 💕 日期和时间                    | 🧈 设备管理器   | 会 设备和打印机                                 |
| *                                  |                                                       | ) 声音                       | 鼠标        | 😞 索引选项                                   |
|                                    |                                                       | 💿 同步中心                     | 💐 网络和共享中心 | 💊 文件历史记录                                 |
| ©                                  |                                                       | 空 文件资源管理器选项                | 网络和共享由心   | 颜色管理                                     |
| 2                                  |                                                       | 疑难解答                       | 网络相关子中心   | 🎎 用户帐户                                   |
| ○ 2890回向<br>440 ○ 注: ○ 注: ○ 注: ○ 二 | ह <sup>2</sup> ∧ ‱ @ q× � 中 ⊠ ⊕ 13+42<br>2018/10/18 ↓ | 语音识别                       | 目动播放      | ▲ 字体                                     |
| ① Windows 10 任务栏中点击"搜索标            | 框",搜索"控制                                              | ② 点击打开                     | "控制面板", 注 | 选择点击"网络和                                 |

面板"。

共享中心"。

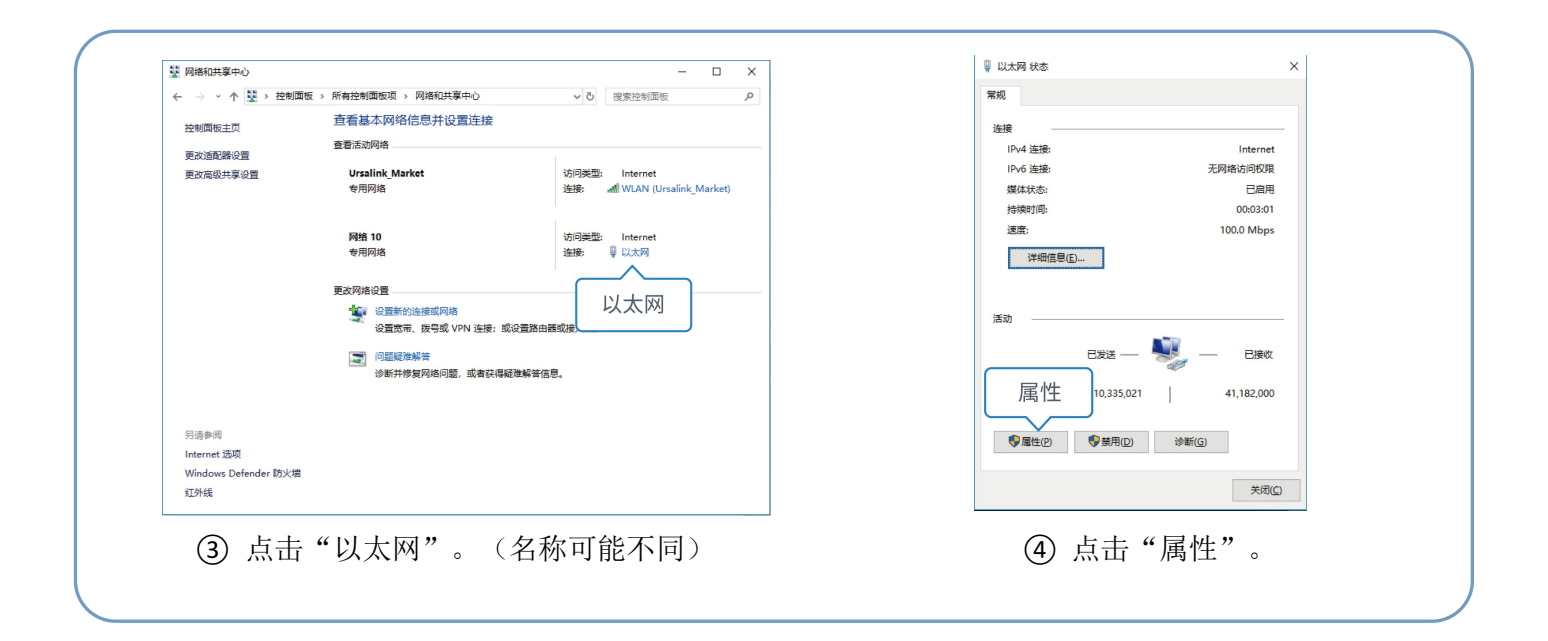

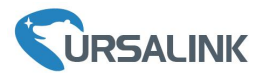

| 利路 共享                                                              |            | 常规 备用配置                     |          |
|--------------------------------------------------------------------|------------|-----------------------------|----------|
| 连接时使用:                                                             |            | 如果网络支持此功能,则可以获取自动指派的 IP 设置。 | 否则,你需要从网 |
| 🚽 Realtek PCIe GBE Family Controller                               |            | 絡系統管理员处获得适当的 IP 设置。         |          |
| 配置(C)                                                              | )          | ●自动获得 IP 地址(①)              |          |
| 此连接使用下列项目(Q):                                                      |            | ○ 使用下面的 IP 地址(S):           |          |
| <ul> <li>Microsoft 网络客户端</li> <li>Microsoft 网络的文件和打印机共享</li> </ul> | ^          | IP 地址():                    |          |
| ☑ 🕎 QoS 数据包计划程序                                                    |            | 子网掩码(山):                    |          |
| ● Internet 新以成本 4 (CCP/IPV4)<br>■ Microsoft 网络话配影 哈传送器协议           |            | 默认网关(D):                    |          |
| Internet协议版本4(TCP/IPv4)                                            |            |                             |          |
| ×                                                                  | <b>_</b>   | ● 自动获得 DNS 服务器地址(E):        |          |
| <b>安装(N)</b> 卸载(U) 属性(R)                                           | 1          | 首选 DNS 服务器(P):              |          |
| 描述<br>传输控制协议/Internet 协议。该协议是默认的广域网络协议                             | . <b>H</b> | 备用 DNS 服务器(A):              |          |
| 于在不同的相互连接的网络上通信。                                                   |            | 原田町砂でごひゃり                   |          |
|                                                                    |            |                             | 高级(⊻)    |
| 确定                                                                 | 取満         | 确                           | 定取消      |

- 4(TCP/IPv4)" 来配置 IP 地 址和 DNS 服务器。
- ⑤ 双击 "Internet 协议版本 ⑥ 方法 1: 点击"自动获得 IP 地址"。

| ernet 协议版本 4 (TCP/IPv4) 属性 | ×                     |
|----------------------------|-----------------------|
| 规                          |                       |
| 如果网络支持此功能,则可以获取自           | 17                    |
| 塔系统管理员处获得适当的 IP 设置。        | · 192.168. 1.20       |
|                            | 255.255.255.0         |
| ○ 自动获得 IP 地址(Q)            | 192.168.1.1           |
| ●使用下面的 IP 地址(S):           |                       |
| IP 地址(I):                  | 192.168 1.20          |
| 子网掩码( <u>U</u> ):          | 255.255.255.0         |
| 默认网关(D):                   | 192.168.1.1           |
| ○ 自动获得 DNS 服务器地址(B)        | 114 114 114 114       |
| ●使用下面的 DNS 服务器地址(          |                       |
| 首选 DNS 服务器(P):             | 114 . 114 . 114 . 114 |
| 备用 DNS 服务器( <u>A</u> ):    |                       |
| □退出时验证设置(L)                | 高级(V)                 |
| ······                     | (B) (( <u>*</u> )     |
|                            | 确定取消                  |

方法 2: 点击"使用下面的 IP 地 址",手动配置一个与路由器子 网相同的 IP 地址。

(注意:记得点击"确定"完成配置。)

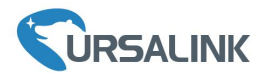

## 5. 路由器登录与蜂窝连接配置

本章描述了如何登录 UR72/UR75 路由器配置界面,并将路由器连接到蜂窝网络。 星纵路由器为配置管理提供了网页端操作界面。如果您第一次使用路由器,默认配置如下: IP 地址: 192.168.1.1 用户名: admin 密码: password

## 5.1 登录路由器配置界面

▲ 请确保 PC 与路由器连接在相同的网段,具体操作请参阅 <u>第4</u>部分。

A. 在 PC 上打开一个浏览器(建议使用 Chrome 或 IE 浏览器),输入 IP 地址,按下键盘的"Enter",加载登录页面。

B. 在登录页面输入用户名和密码,点击"登录"。

| 🖻 🖅 Ϛ URSALINK                                      | × + ~                    |                    |       | - | ٥ | × |
|-----------------------------------------------------|--------------------------|--------------------|-------|---|---|---|
| $\leftrightarrow$ $\rightarrow$ O $\Leftrightarrow$ | ① 192.168.1.1/login.html | II 🛪               | r st≡ | h | Ŀ |   |
|                                                     | 192.168.1.1              | ⊕ + <del>(</del> ) |       |   |   |   |
|                                                     |                          | <b>VRSALINK</b>    |       |   |   |   |
|                                                     |                          | LUsername          |       |   |   |   |
|                                                     |                          | Password           |       |   |   |   |
|                                                     |                          | 發展                 |       |   |   |   |
|                                                     |                          |                    |       |   |   |   |

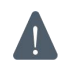

如果输入错误的用户名或密码超过 5 次,登录页面将锁定 10 分钟。

C. 通过默认用户名和密码登录后,系统会自动跳出"修改密码"的对话框。安全起见,建议您修改密码。如不修改,可点击"取消"。

|    |       | 修改密码 | 3  | × |
|----|-------|------|----|---|
|    | 旧密码   |      |    |   |
| Ì  | 新密码   |      |    |   |
| 再次 | 输入新密码 |      |    |   |
|    |       |      |    |   |
|    |       |      |    |   |
|    | 保     | 存    | 取消 |   |

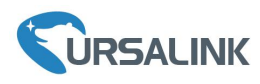

D. 登录配置界面后,即可查看路由器系统信息并配置路由器。

| 态    |   | 概况         | 蜂窝  | 网络 | WLAN                             | VPN    | 路由信息 | 主机列表 | GPS |
|------|---|------------|-----|----|----------------------------------|--------|------|------|-----|
| 络    | • | 系统状态       |     |    |                                  |        |      |      |     |
|      |   | 型号         |     | U  | 275                              |        |      |      |     |
| 系统   | • | 部件号        |     | LC | 0E-W11-S1122-GF                  | S      |      |      |     |
| Тлір |   | 序列号        |     | 62 | 1274868476                       |        |      |      |     |
|      |   | MAC        |     | 24 | E1:24:F0:01:57                   |        |      |      |     |
| 維护   | • | 固件版本       |     | 1. | 2.0.14                           |        |      |      |     |
|      |   | 硬件版本       |     | V  | 1.2                              |        |      |      |     |
| \PP  | • | 本地时间       |     | 20 | 18-10-22 10: <mark>40</mark> :24 | Monday |      |      |     |
|      |   | 正常运行时间     | ]   | 25 | 天, 20:53:37                      |        |      |      |     |
|      |   | 处理器负荷      |     | 10 | %                                |        |      |      |     |
|      |   | 内存(全部/可    | 丁用) | 25 | 6MB/67MB(26.17%                  | b)     |      |      |     |
|      |   | Flash (全部/ | 可用) | 64 | MB/36MB(56.25%)                  |        |      |      |     |

#### 5.2 蜂窝连接配置

以 SIM 卡插入 SIM 卡插槽 1 为例,请参考以下详细操作。

A. 进入"网络"->"接口"->"蜂窝网络"->"蜂窝设置"来配置蜂窝网络信息。

B. 确认 SIM1 已勾选启用(默认启用)。

C. 选择网络类型。可选"自动"、"4G优先"、"仅 4G"、"3G 优先"、"仅 3G"、"2G 优先"和"仅 2G"。

D. 接入点填入与 SIM 卡对应的 APN 信息,默认可为空。

E. 点击"保存"和"应用"使配置生效。

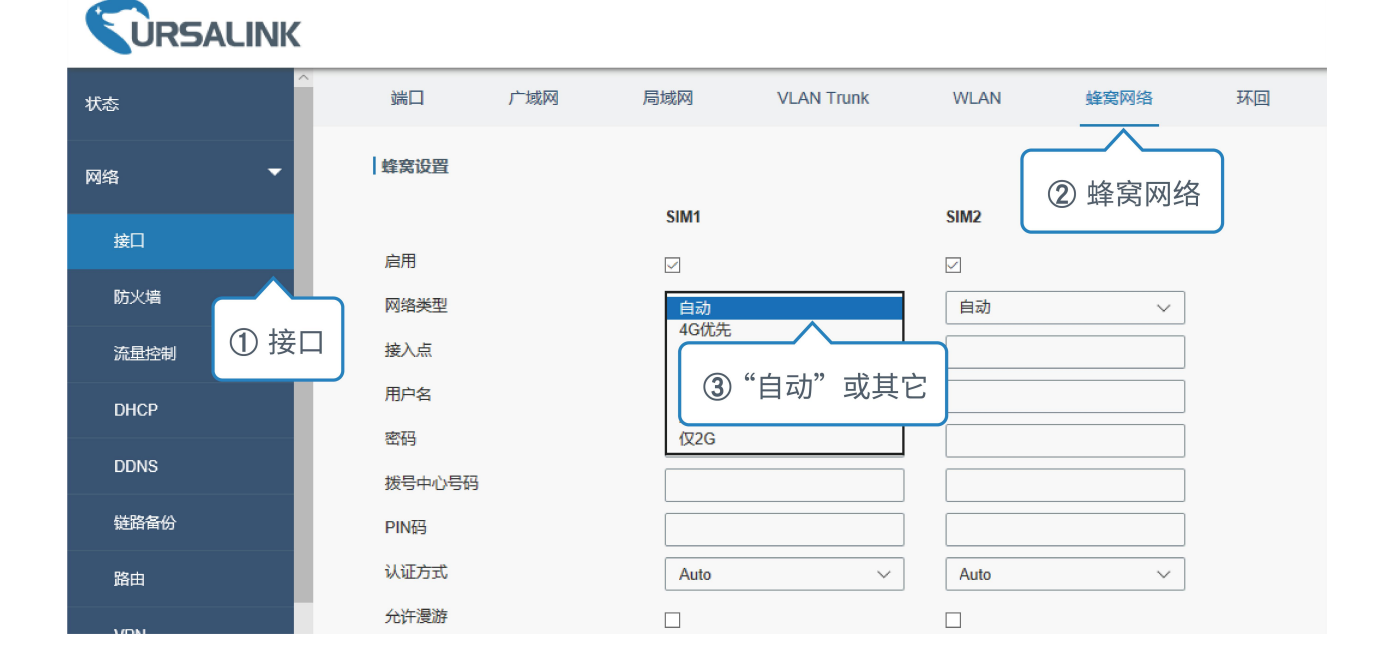

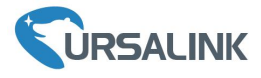

|          |              |          |            |      |      |    | 应用   |
|----------|--------------|----------|------------|------|------|----|------|
| 端口       | 广域网          | 局域网      | VLAN Trunk | WLAN | 蜂窝网络 | 环回 | 5 应用 |
| 蜂窝设置     |              |          |            |      |      |    |      |
|          |              | SIM1     |            | SIM2 |      |    |      |
| 启用       |              |          |            |      |      |    |      |
| 网络类型     |              | 自动       | •          | 自动   | •    |    |      |
| 接入点      |              |          |            |      |      |    |      |
| 用户名      |              |          |            |      |      |    |      |
| 密码       |              |          |            |      |      |    |      |
| 拨号中心号码   |              |          |            |      |      |    |      |
| PIN码     |              |          |            |      |      |    |      |
| 认证方式     |              | Auto     | T          | Auto |      |    |      |
| 允许漫游     |              |          |            |      |      |    |      |
| 短信中心号码   |              |          |            |      |      |    |      |
| 连接设置     |              |          |            |      |      |    |      |
| 双SIM卡策略  |              |          |            |      |      |    |      |
| 启用NAT    |              | •        |            |      |      |    |      |
| 拨号失败则重)  | 启            |          |            |      |      |    |      |
| ICMP服务器  |              | 8.8.8.8  |            | ]    |      |    |      |
| 备选ICMP服务 | 2.88<br>J AA | 114.114. | .114.114   | ]    |      |    |      |
| PING包个数  |              | 5        |            | ]    |      |    |      |
| 丢包率      |              | 20       |            | %    |      |    |      |
| 短信沿署     |              |          |            |      |      |    |      |
| ④ 保存     | Ŧ            | PDU      | Ŧ          | ]    |      |    |      |
| 保存       |              |          |            |      |      |    |      |

UR72&UR75 路由器支持使用两张 SIM 卡,一次只有一张卡生效。如果 SIM1 和 SIM2 都启用,默认优 先使用 SIM1。

## 5.3 检查蜂窝连接状态

#### 5.3.1 通过路由器配置界面查看蜂窝连接状态

进入"状态"->"蜂窝"查看蜂窝连接状态。网络状态显示"Connected"则说明 SIM1 成功拨号上网。

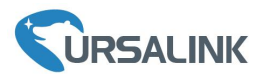

| 概况      | 蜂窝 | 网络 | WLAN                | VPN       | 路由信息 | 主机列表 |        |
|---------|----|----|---------------------|-----------|------|------|--------|
| Modem   |    |    |                     |           |      |      |        |
| 状态      |    |    | Ready               |           |      |      |        |
| 模块型号    |    |    | U9300C              |           |      |      |        |
| 当前SIM卡  |    |    | SIM1                |           |      |      |        |
| 信号强度    |    |    | 29asu (-56dBm)      |           |      |      |        |
| 注册状态    |    |    | Registered (Home ne | twork)    |      |      |        |
| IMEI    |    |    | 862808032459987     |           |      |      |        |
| IMSI    |    |    | 460070615219248     |           |      |      |        |
| ICCID   |    |    | 898602E6131532019   | 248       |      |      |        |
| 运营商     |    |    | CHINA MOBILE        |           |      |      |        |
| 网络类型    |    |    | LTE                 |           |      |      |        |
| PLMN ID |    |    | 46007               |           |      |      |        |
| 位置区码    |    |    | fffe                |           |      |      |        |
| Cell ID |    |    | f700e28             |           |      |      |        |
| 网络      |    |    | _                   |           | _    |      |        |
| 状态      |    |    | Connected           | Connected | d    |      |        |
| IP地址    |    |    | 10.39.128.14        |           |      |      |        |
| 子网掩码    |    |    | 255.255.255.252     |           |      |      |        |
| 网关      |    |    | 10.39.128.13        |           |      |      |        |
| DNS     |    |    | 211.143.147.120     |           |      |      |        |
| 连接时长    |    |    | 0 days, 00:15:35    |           |      | 手动刷新 | ▼   刷新 |

## 5.3.2 通过硬件查看蜂窝连接状态

查看 SIM1 的 LED 指示灯状态。若保持绿色常亮状态说明 SIM1 成功拨号上网。

## 5.4 检查路由器能否通过 PC 端浏览器上网

选择并打开 PC 端浏览器,在地址栏中输入任何可访问的网址,确认是否能通过 UR72/UR75 路由器访问互联网。

[END]